Запустите Яндекс Браузер и перейдите по ссылке :

https://chrome.google.com/webstore/category/extensions?hl=ru

Откроется магазин расширений Google Chrome, в строке поиска слева введите «криптопро», нажмите Enter.

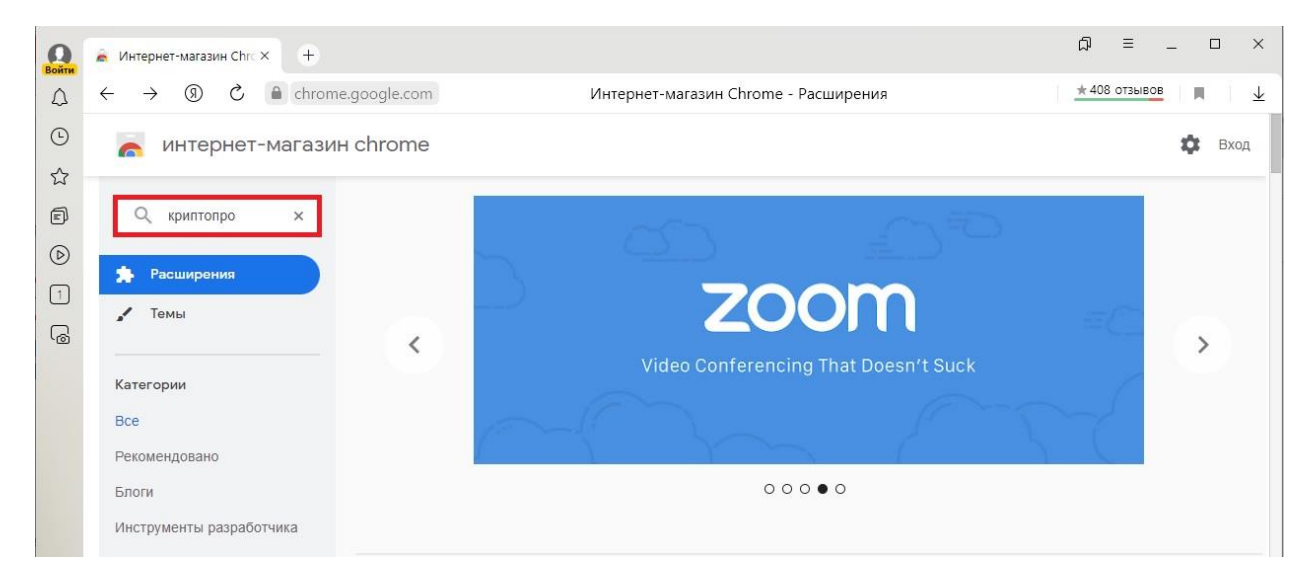

В результатах поиска необходимо найти «CryptoPro Extension for CAdES Browser Plug-in», кликнуть на него левой клавишей мыши и нажать на кнопку «Установить».

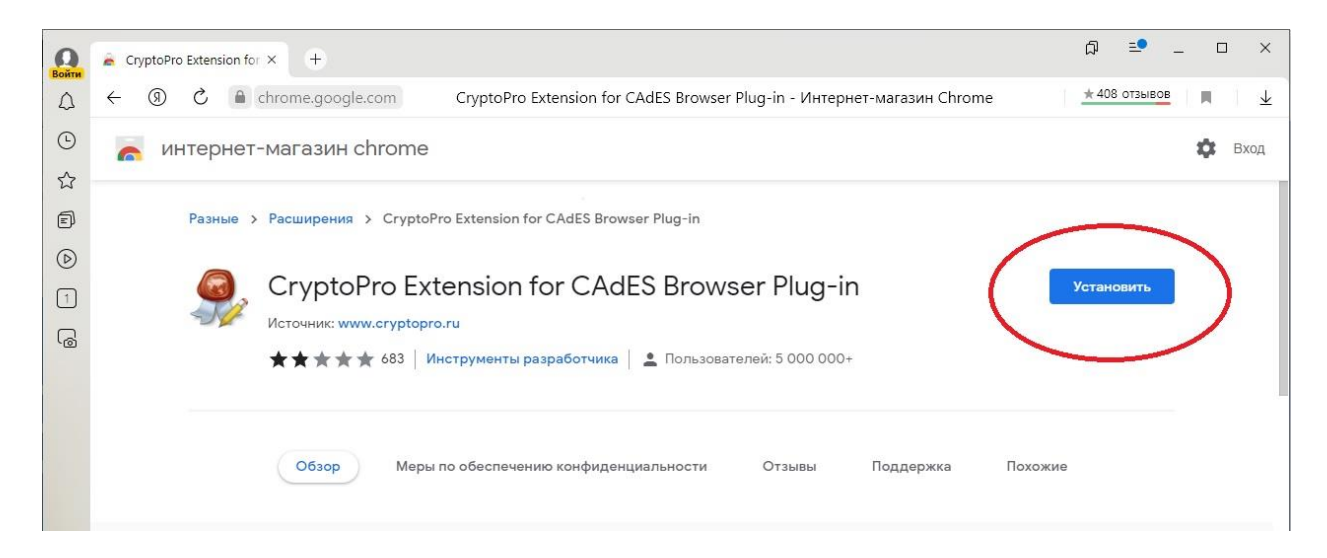

В появившемся всплывающем окне нужно подтвердить установку расширения.

| ← ⑨ ৫ 🔒    | chrome.google.com Cr        | yptoPro Extension for CAdES Browser Plug-in - Интернет-магазин Chrome              | ± 408 отзывов 📕 🗸 |
|------------|-----------------------------|------------------------------------------------------------------------------------|-------------------|
| 🦱 интернет | -магазин chrome             | Установить "CryptoPro Extension for CAdES Browser                                  | 🔅 Вход            |
| Разные     | > Расширения > CryptoPro Ex | Рид-п ;<br>Расширение сможет:<br>Просмотр и изменение ваших данных на всех сайтах. |                   |
| 9          | CryptoPro Exter             | Работать с приложениями, разработанными специально<br>для ОС этого устройства      | Проверка          |
|            | Источник: www.cryptopro.ru  | Установить расширение Отмена                                                       |                   |

Появится всплывающее окно, сообщающее об успешной установке, расширение установлено и готово к использованию.

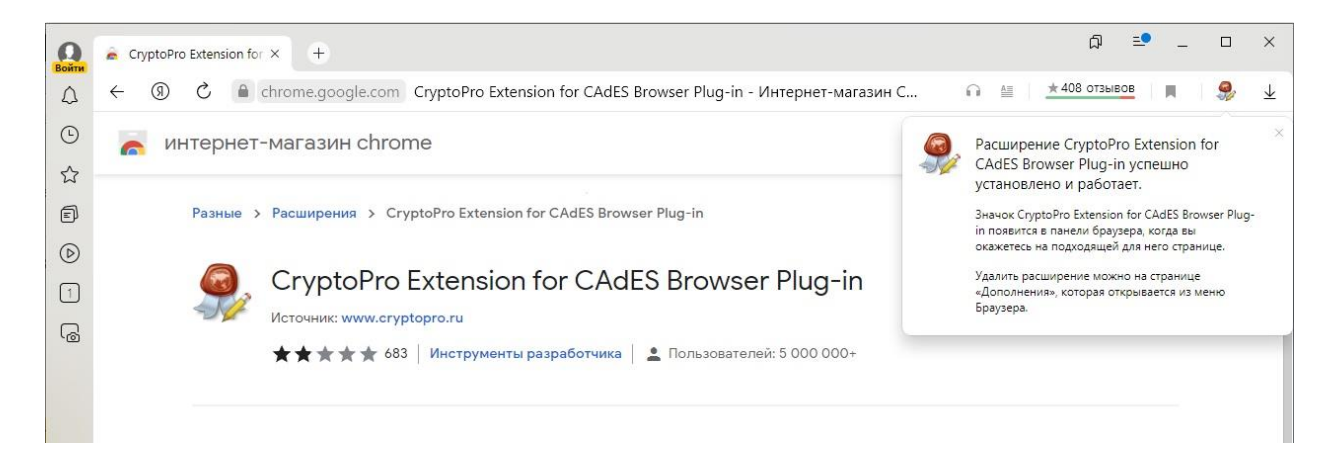